「大臣シリーズ」スタンドアロン、ピアツーピアをご使用のお客様へ

## MSDE1.0、MSDE2000を使用している場合の移行手順

「大臣 NX シリーズ」は MSDE1.0、MSDE2000 のサポートを終了しております。 「大臣 NX シリーズ」をセットアップする前に、MSDE1.0、MSDE2000 を使用しているか否かをご確認ください。

《 MSDE1.0、MSDE2000 を使用しているか否かの確認方法 》
 ①[スタート]-[コントロールパネル]から「プログラムの追加と削除」を開きます。
 ②プログラム名に「NSDE」か「Nicrosoft SQL Server Desktop Engine」がありますか?
 ない場合
 →MSDE1.0、MSDE2000 を使用していません。
 この資料の操作は必要ありません。
 「大臣 NX シリーズ」のセットアップとコンバートを行ってください。
 ある場合
 →「MSDE」がある場合は MSDE1.0
 「Microsoft SQL Server Desktop Engine」がある場合は MSDE2000
 を使用しています。
 この資料の手順で MSDE1.0、MSDE2000 から、SQL2008R2、SQL2008 または SQL2005
 へ変更をお願いします。

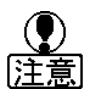

同じコンピュータで大臣シリーズ以外のソフトがMSDE1.0、MSDE2000を使用している場合は、対象ソフトがSQL2008R2、SQL2008またはSQL2005で動作保障していることをご確認ください。動作保障している場合は、対象ソフトのデータの保存・プログラムのアンインストールをした後で(手順は対象ソフトの販売先にお問い合わせください)、この資料の移行手順に従って処理を行ってください。処理終了後、対象ソフトのセットアップ・データの復旧をお願いします。

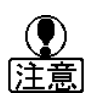

## **同じコンピュータで「大臣2003/2004/2005シリーズ」もご利用になる場合** 「大臣2003/2004/2005シリーズ」はSQL2008R2、SQL2008、SQL2005に対応していないため、 この資料の操作は行わないでください。 また、「大臣2003/2004/2005シリーズ」は弊社のサポートを終了しております。 「大臣NXシリーズ」へのバージョンアップをご検討ください。

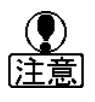

## ・「大臣NXシリーズ」の一部はSQL2008R2に対応していません。

同じコンピュータでSQL2008R2に対応していない「大臣NXシリーズ」(次ページの表参照) もご利用に なる場合は、SQL2008またはSQL2005をセットアップしてください。

 「大臣2006/2007/2008シリーズ」はSQL2008R2、SQL2008に対応していません。
 同じコンピュータで「大臣2006/2007/2008シリーズ」もご利用になる場合は、SQL2005を セットアップしてください。

## 《 「大臣シリーズ」と対応データベース 》

|                         | SQL2008R2 | SQL2008 | SQL2005 | MSDE2000         | MSDE1.0          |
|-------------------------|-----------|---------|---------|------------------|------------------|
| 福祉 · 公益NXver2 ver2.50以降 | Ø         | 0       | 0       | $\bigtriangleup$ | ×                |
| NXver2 ver2.00以降        | O         | 0       | 0       | $\bigtriangleup$ | $\bigtriangleup$ |
| NX ver1.00以降            | 0         | Ø       | 0       | $\bigtriangleup$ | $\bigtriangleup$ |
| 建設・大蔵大臣個別原価版            | O         | 0       | 0       | $\bigtriangleup$ | ×                |
| NXver2 ver2.00以降        |           |         |         |                  |                  |
| NX ver1.57以降            | Ø         | 0       | 0       | Δ                | Δ                |
| NX ver1.00以降            | 0         | Ø       | 0       | $\bigtriangleup$ | $\bigtriangleup$ |
| 大蔵NXver2 ver2.00以降      | O         | 0       | 0       | $\bigtriangleup$ | ×                |
| NX ver1.35以降            | O         | 0       | 0       | $\bigtriangleup$ | $\bigtriangleup$ |
| NX ver1.00以降            | 0         | Ô       | 0       | $\bigtriangleup$ | $\bigtriangleup$ |
| 医療NX ver1. 47以降         | O         | 0       | 0       | $\bigtriangleup$ | $\bigtriangleup$ |
| NX ver1.00以降            | 0         | Ø       | 0       | $\bigtriangleup$ | $\bigtriangleup$ |
| 給与NXver2 ver2.10以降      | O         | 0       | 0       | $\bigtriangleup$ | $\bigtriangleup$ |
| NXver2 ver2.00以降        | 0         | Ø       | 0       | $\bigtriangleup$ | $\bigtriangleup$ |
| NX ver1.00以降            | 0         | Ø       | 0       | $\bigtriangleup$ | $\bigtriangleup$ |
| 販売NXver2 ver2.02以降      | O         | 0       | 0       | $\bigtriangleup$ | $\bigtriangleup$ |
| NXver2 ver2.00以降        | 0         | Ø       | 0       | $\bigtriangleup$ | $\bigtriangleup$ |
| NX ver1.50以降            | 0         | Ô       | 0       | Δ                | Δ                |
| NX ver1.00以降            | ×         | Ø       | 0       | $\bigtriangleup$ | $\bigtriangleup$ |
| 顧客NXver2 ver2.20以降      | O         | 0       | 0       | $\bigtriangleup$ | $\bigtriangleup$ |
| NXver2 ver2.00以降        | 0         | Ô       | 0       | Δ                | Δ                |
| NX ver1.00以降            | ×         | Ø       | 0       | $\bigtriangleup$ | $\bigtriangleup$ |
| 人事NX ver1.70以降          | Ø         | 0       | 0       | ×                | ×                |
| NX ver1.00以降            | 0         | Ø       | 0       | ×                | ×                |
| 申告NX ver1.00以降          | Ø         | 0       | 0       | ×                | ×                |
| 大臣2008/2007/2006        | ×         | ×       | Ø       | 0                | $\bigtriangleup$ |
| 大臣2005/2004/2003        | ×         | ×       | ×       | Ø                | 0                |

◎:セットアップCDからセットアップできます。

〇:対応しています。

△:セットアップ、コンバートはできますが、動作保証していません。

×:対応していません。

# 《 データベースと OS のサービスパック 》

データベースによって、以下のOSのサービスパックが必要です。11のデータベースをセットアップする前ま でにサービスパックのセットアップをお願いします。

| SQL2008R2 | XP SP3、Sv2003 SP2、Vista SP2、Sv2008 SP2 以降。 |
|-----------|--------------------------------------------|
| SQL2008   | XP SP2、Sv2003 SP2 以降。                      |
| SQL2005   | XP SP2、Sv2003 SP1 以降。                      |

説明の画面は、『給与大臣』を使用しています。

#### 1 ウイルス対策ソフトを停止します。

停止の方法については、ご使用中のウイルス対策ソフトのマニュアルをご参照ください。 (移行処理終了後、開始に戻してください。)

### 2 MSDE1.0 を使用していて、福祉・公益 NXVer2.50 以降、大蔵・建設・大蔵大臣個別原価版 NXVer2.00 以降をご利用になる場合

MSDE1.0の環境では、直接コンバートを行うことができません。

先に以下の手順で作業を行っていただく必要があります。

- 1. 現在ご利用の「旧大臣シリーズ」で、全ての共用データを作成します。(5の操作を参照)
- 2. 現在ご利用の「旧大臣シリーズ」で、全てのデータを削除します。(6の操作を参照)
- 3. 現在ご利用の「旧大臣シリーズ」をアンインストールします。(8の操作を参照)
- 4. MSDE1.0をアンインストールします。(10の操作を参照)
- 5. 現在ご利用の「旧大臣シリーズ」で利用できるMSDE2000 、またはSQL2005 をセットアップします。 O SQL2005をセットアップする場合

「大臣2008/2007/2006シリーズ」のセットアップCDを開き、「MSDE」-「2005」-「Setup.Exe」をダブルクリックしてください。

- MSDE2000をセットアップする場合
   「大臣2005/2004/2003シリーズ」のセットアップCDを開き、「MSDE」−「MSDE」−
   「Setup.Exe」をダブルクリックしてください。
- 6. 現在ご利用の「旧大臣シリーズ」をセットアップします。
- 7. 共用データを復旧します。(13の操作を参照)

続けて、下記3以降の作業を行ってください。

#### 3「大臣 NX シリーズ」をセットアップします。

「大臣NXシリーズ」のセットアップCDをセットし、「大臣NXシリーズ」をセットアップしてください。 ※ SQL2008R2、SQL2008のセットアップが始まった場合はキャンセルし、弊社カスタマーサポートセ ンターまでご連絡ください。

## 4「大臣 2008 シリーズ」以前(以下、旧シリーズ)のデータを「大臣 NX シリーズ」で使用する ために、コンパートします。

『給与大臣』の場合

コンバートの操作手順については、同封の「導入操作説明書」をご参照ください。

『大蔵大臣』『建設大臣』『医療大臣』『福祉大臣』『公益大臣』の場合

コンバートの操作手順については、同封の「データコンバータ操作説明書」をご参照ください。

『販売大臣』『顧客大臣』の場合

コンバートの操作手順については、同封の「販売大臣(顧客大臣)を使用する前に」をご参照ください。 ※ 2でSQL2005をセットアップした場合は、以上で終了になります。

#### 5「大臣NXシリーズ」の共用データを作成します。

以下の処理を<u>データごとに</u>行ってください。

- (1)「大臣NXシリーズ」を起動し、メインメニューまで開きます。[特殊処理]-[共用データ作成](『販売大臣』の場合は、[データ入出力]-[共用データ作成])を開いてください。
- (2) バックアップ先のドライブを指定し、[OK]をクリックします。

| 🚸 共用データ作成        | × |
|------------------|---|
| バックアップ先ドライブ:     |   |
| 🧼 ローカル ディスク (C:) |   |
|                  |   |

※[指定変更]をクリックすると、バックアップ先のフォルダを指定することができます。

(3) 確認メッセージが表示されますので、[はい]をクリックしてください。 共用データの作成を開始します。

#### 6「大臣 NX シリーズ」のデータをすべて削除します。

「大臣NXシリーズ」を起動し、データ選択画面を開きます。削除するデータを反転させF6[削除]をクリックしてください。

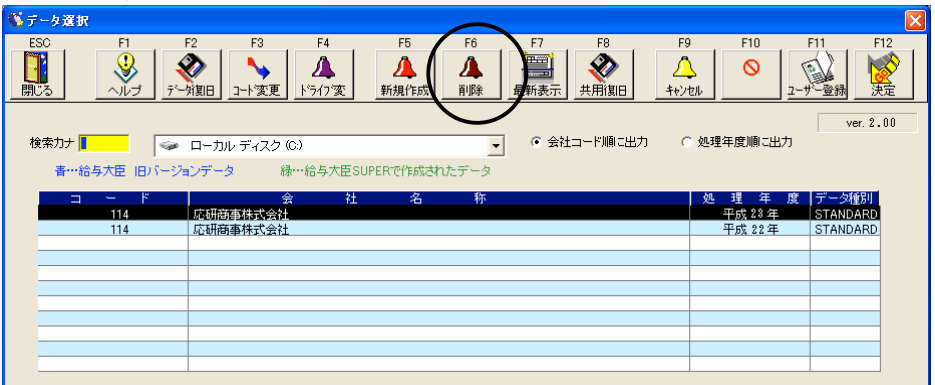

確認メッセージが表示されますので、「削除する」にチェックをつけて[OK]をクリックしてください。データ が削除されます。

#### 7 旧シリーズのデータをすべて削除します。

※「給与大臣」「販売大臣」「顧客大臣」の場合は必要ありません。 旧シリーズを起動し、データ選択画面を開きます。「大臣NXシリーズ」と同様にして削除してください。

### 8「大臣 NX シリーズ」をアンインストールします。

(1) [スタート]-[すべてのプログラム]-[大臣シリーズ]-[OO大臣]-[OO大臣アンインストール]の順に クリックしてください。確認メッセージが表示されますので、[OK]をクリックしてください。

| 77イル剤除の確認                                  |
|--------------------------------------------|
| 「給与大臣 NX スタンドアロンルとそのすべてのコンホーネントを完全に削除しますか? |

「大臣NXシリーズ」のアンインストールが始まります。

(2) 完了画面が表示されましたら、[完了]をクリックしてください。

| 給与大臣 NX      |                                               |         |
|--------------|-----------------------------------------------|---------|
| 2            | メンテナンスの完了                                     |         |
|              | InstallShield Wizardは、給与大臣NX 上のパッテナンスを完了しました。 |         |
|              |                                               |         |
|              |                                               |         |
|              |                                               |         |
|              |                                               |         |
|              |                                               |         |
|              | $\frown$                                      |         |
|              | < 戻る(1) <b>荒了</b> キャンセル                       |         |
| 以下の確認メッセージ   | が表示されますので、[いいえ]をクリック!                         | してください。 |
|              |                                               |         |
|              | "ED刷閲連の情報が保存されています。<br>」ますか?                  |         |
| ◆ この後セットアップを | かり直す場合は「いいえ」を選んでください。)                        |         |
|              |                                               |         |

9 旧シリーズをアンインストールします。

※「給与大臣」「販売大臣」「顧客大臣」の場合は必要ありません。 「大臣NXシリーズ」と同様にしてアンインストールしてください。

## 10 MSDE1.0、MSDE2000 をアンインストールします。

(1) MSDE1.0の場合は[スタート]-[すべてのプログラム]-[MSDE]-[サービスマネージャ]、MSDE2000の場合は[スタート]-[すべてのプログラム]-[スタートアップ]-[サービスマネージャ]の順にクリックしてください。サービスマネージャが起動します。

|                   |                |          | 2175  |
|-------------------|----------------|----------|-------|
| 🚯 SQL Server      | サービス マネージ      | i ta     | _ 🗆 🗡 |
| サーバー():           | OHKEN          |          | •     |
| サービス( <u>R</u> ): | MSSQLServer    |          | -     |
|                   |                |          |       |
|                   | ▶              | 開始/再開(S) |       |
|                   |                | 一時停止(P)  |       |
|                   |                | 停止(0)    |       |
|                   |                |          |       |
|                   |                |          |       |
| ¥¥OHKEN - M       | SSQLServer - 実 | 行中       |       |
|                   |                |          |       |

[停止]ボタンをクリックしてください。

(2) 確認メッセージが表示されますので、[はい]をクリックしてください。

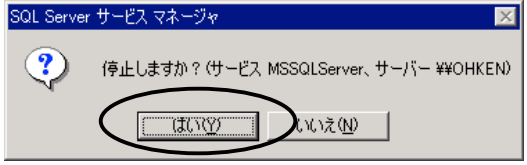

(3) 画面右下のMSDE1.0、MSDE2000のアイコンが停止ボタンに変わりますので、右クリックしてくださ

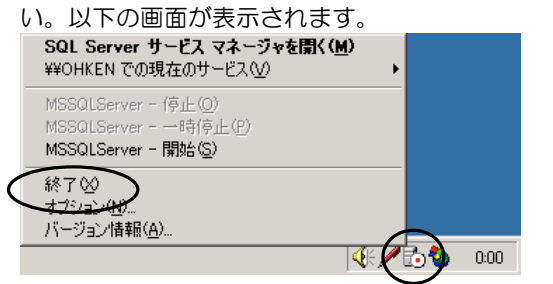

[終了]をクリックしてMSDE1.0、MSDE2000を終了してください。 ※ アイコンが表示されていない場合はそのまま次に進んでください。

(4) [スタート]-[コントロールパネル]から「プログラムの追加と削除」を開きます。プログラム名にある「MSDE」か「Microsoft SQL Server Desktop Engine」を選択して[削除]ボタンをクリックしてください。

| ファイル削除の   | )確認                           | Х |
|-----------|-------------------------------|---|
| ?         | 'MSDE'とそのすべてのコンホペーネントを削り除しますか | ? |
| $\langle$ |                               |   |

MSDE1.0、MSDE2000のアンインストールが始まります。

※ アンインストール中、以下のメッセージが出た場合は、[すべていいえ]をクリックしてください。

| 共有ファイルを削除し                      | ますか?                                                                                    | ×  |
|---------------------------------|-----------------------------------------------------------------------------------------|----|
| 汎乱上で、次の<br>他のプログラムがヨ<br>作しなくなる恐 | 共有ファイルはどのプログラムでも使用されていません。<br>まだこのファイルを使用する場合、削除するとプログラムが{<br>れがあります。共有ファイルを削除してもよいですか? | 勆  |
| このファイルを残し<br>でない場合は、            | ておいても玖弘を壊すことはありません。あまり確<br>この共有2が~ネルを消去しないようにして下さい。                                     | 実  |
| ファイル名:                          | repiprov.dil                                                                            |    |
| 場所:                             | C:¥Program Files¥Common Files¥Microsoft Share                                           | d¥ |
| tu( <u>Y</u> )                  | <u>すべてはい(A)</u> いいえ(N) すべていいえ(Q)                                                        |    |

(5) 完了画面が表示されましたら、[OK]をクリックし、再起動してください。

#### 11 データベースをセットアップします。

データベースとして、SQL2008R2、SQL2008またはSQL2005のいずれかをセットアップします。

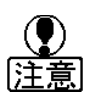

#### ・「大臣NXシリーズ」の一部はSQL2008R2に対応していません。

同じコンピュータでSQL2008R2に対応していない「大臣NXシリーズ」(2ページ参照)もご利用に なる場合は、SQL2008またはSQL2005をセットアップしてください。

「大臣2006/2007/2008シリーズ」はSQL2008R2、SQL2008に対応していません。
 同じコンピュータで「大臣2006/2007/2008シリーズ」もご利用になる場合は、SQL2005を
 セットアップしてください。

#### 《SQL2008R2/SQL2008をセットアップする場合》

「大臣NXシリーズ」のセットアップCDをセットし、メッセージに従って、SQL2008R2またはSQL2008、 「大臣シリーズ管理ツール」「大臣NXシリーズ」をセットアップしてください。 セットアップ終了後、「大臣NXシリーズ」のセットアップCDを取り出します。 13の操作に進んでください。

#### 《SQL2005をセットアップする場合》

「大臣2006/2007/2008シリーズ」のセットアップCDをセットし、表示されたメッセージは閉じてください。

マイコンピュータからCD-ROMドライブを右クリックし「開く」をクリックします。「MSDE」-「2005」 -「Setup.Exe」をダブルクリックしてください。

メッセージに従って、SQL2005をセットアップしてください。

SQL2005のセットアップ終了後、再起動し、セットアップCDを取り出します。

#### 12「大臣 NX シリーズ」をセットアップします。

※ 11でSQL2008R2かSQL2008のセットアップと一緒に「大臣NXシリーズ」をセットアップした場合は、 必要ありません。

「大臣NXシリーズ」のセットアップCDをセットし、「大臣NXシリーズ」をセットアップしてください。

#### 13「大臣 NX シリーズ」の共用データを復旧します。

以下の処理を、5で作成した共用データすべてに対して行ってください。

(1)「大臣NXシリーズ」を起動し、データ選択画面を開きます。F8[共用復旧]をクリックしてください。

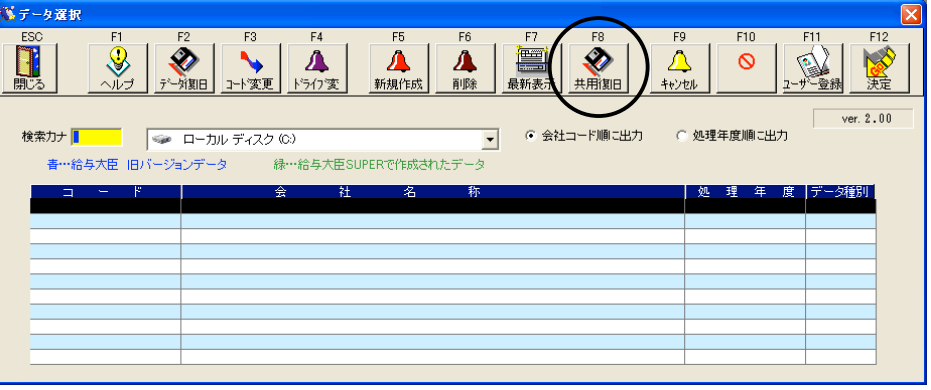

(2) 5で作成した共用データの復旧元ドライブと、データを復旧したいドライブを選択し、[OK]をクリック

| してください。                         |
|---------------------------------|
| ♥ 共用データ復旧 🛛 🔀                   |
| 復旧元ドライブ:                        |
| 🐲 ローカル ディスク (C:)                |
| データを復旧したいドライブ                   |
|                                 |
| <u> OK(F12)</u> キャンセル(ESC) 指定変更 |

※ フォルダを指定して復旧する場合は、[指定変更]をクリックしてください。

※ ピアツーピアをご使用の場合は、「データを復旧したいドライブ」の選択はできません。

(3) 復旧元のデータがFD以外にある場合は、復旧元データ選択ダイアログが表示されます。

| 💫 共用アーダ復旧元アーダ進步              | R                         |                  |    |    |        |        |                                       |                           |                               | <u> </u>       |
|------------------------------|---------------------------|------------------|----|----|--------|--------|---------------------------------------|---------------------------|-------------------------------|----------------|
| ESC F1 F<br>開じる ヘルプ          | F2 F3                     | F4<br>人<br>ドライフ変 | F5 | F6 | F7     | F8     | F9<br>へ<br>キャンセル                      | F10                       |                               | F12<br>文<br>夫定 |
| <b>検索力ナ</b><br>緑…給与大臣SUPERで作 | ローカル ディスク (0:<br>成されたデータ  | )                |    | •  | ☞ 会社⊐- | -ド順に出力 | ○ 処理年                                 | ⊑度順に出力                    |                               |                |
| コード<br>114<br>114            | 会<br>応研商事株式会社<br>応研商事株式会社 | 社                | 名  | 称  |        |        | ····································· | 理 年 度<br>成 23 年<br>成 22 年 | データ種別<br>STANDARE<br>STANDARE |                |
|                              |                           |                  |    |    |        |        |                                       |                           |                               |                |
|                              | 1                         |                  |    |    |        |        |                                       |                           |                               |                |

復旧したいデータを1つ選択してF12[決定]をクリックしてください。

- (4) 復旧元のデータがFDにあり、FDをセットしていない場合は、メッセージが表示されます。
   FDをセットして[OK]をクリックしてください。
- (5) 確認メッセージが表示されますので、[はい]をクリックしてください。

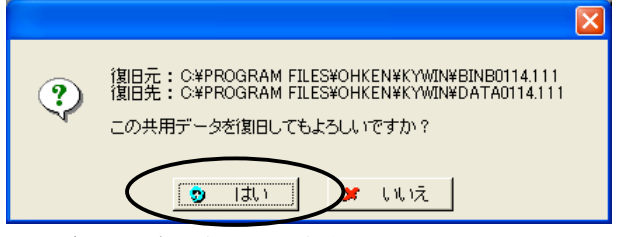

共用データの復旧を開始します。

応研株式会社